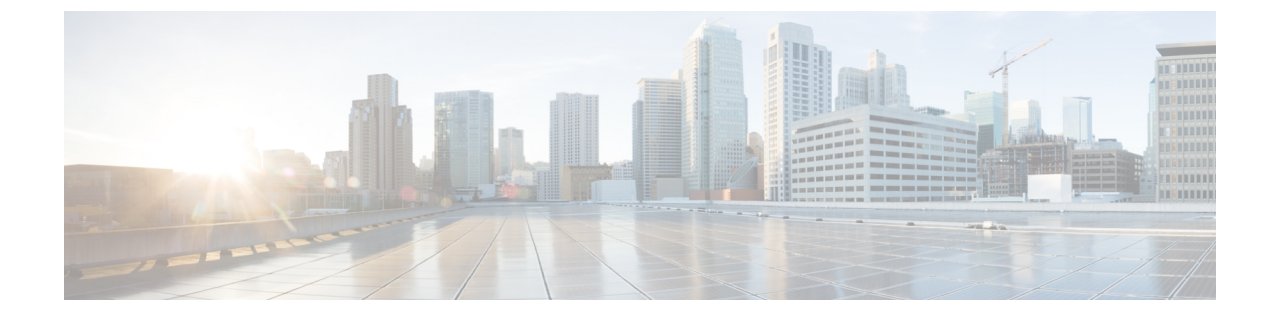

# ソフトウェアベースのエンドポイントの設 定

- ・ ソフトウェアベースのエンドポイントの設定, 1 ページ
- CTI ポートの設定, 1 ページ
- H.323 クライアントを設定, 12 ページ
- Cisco IP Communicator の設定, 13 ページ

# ソフトウェアベースのエンドポイントの設定

CTIポート、H.323 クライアント、Cisco IP Communicator など、ソフトウェアベースのエンドポイントを設定するには、この章の手順を実行します。

## CTI ポートの設定

手順

ステップ1 [Cisco Unified CM の管理(Cisco Unified CM Administration)]から、[デバイス(Device)]> [電話 (Phone)]を選択します。

[電話の検索と一覧表示(Find and List Phones)] ウィンドウが表示されます。

- ステップ2 [新規追加(Add New)]をクリックします。
- ステップ3 [電話のタイプ (Phone Type)]ドロップダウンリストから[CTIポート (CTI Port)]を選択して、 [次へ (Next)]をクリックします。

1

|       | [電話の設定(Phone Configuration)] ウィンドウが表示されます。                                                    |
|-------|-----------------------------------------------------------------------------------------------|
| ステップ4 | [電話の設定(Phone Configuration)]ウィンドウで各フィールドを設定します。フィールドとその<br>設定オプションの詳細については、「関連項目」の項を参照してください。 |
| ステップ5 | [保存 (Save)]をクリックします。                                                                          |

### 関連トピック

CTI Port Settings,  $(2 \sim - ::)$ 

# **CTI Port Settings**

| フィールド                    | 説明                                                                                                    |
|--------------------------|----------------------------------------------------------------------------------------------------|
| デバイス名(Device Name)       | 所有者ユーザ ID に基づいて自動的に入力される CTI ポートの名前を指定します。                                                                                                    |
|                          | デバイス名の形式は、デフォルトで<br><i>CTIRD<owneruserid< i="">&gt; です。</owneruserid<></i>                                                                                       |
|                          | このフィールドは編集できます。デバイス名は<br>最大 15 文字で指定できます。使用できる文字<br>は、英字、数字、ダッシュ(-)、ピリオド、ス<br>ペース、およびアンダースコアです。                                                                  |
| 説明                       | CTI ポートの説明文を入力します。                                                                                                    |
|                          | このフィールドには、128文字までの値を入力<br>できます。二重引用符(")、山カッコ(◇)、<br>バックスラッシュ(\)、アンパサンド(&)、<br>パーセント記号(%)を除くすべての文字を使<br>用できます。                                                    |
| [デバイスプール (Device Pool) ] | CTIポートを割り当てるデバイスプールを選択<br>します。デバイスプールは、複数のデバイスに<br>共通の特性(リージョン、日時グループ、ソフ<br>トキーテンプレートなど)のセットを定義しま<br>す。<br>デバイスプール構成の設定を確認するには、<br>[詳細の表示(View Details)]リンクをクリック |
|                          | します。                                                                                                    |

#### 表 1: CTI Port Settings

ſ

| フィールド                                             | 説明                                                                                                    |
|---------------------------------------------------|----------------------------------------------------------------------------------------------------|
| 共通デバイス設定 (Common Device Configuration)            | CTI ポートを割り当てる共通デバイス設定を選<br>択します。                                                                                                 |
|                                                   | 共通デバイス設定を確認するには、[詳細の表示<br>(View Details)]リンクをクリックします。                                                                            |
| 共通の電話プロファイル(Common Phone<br>Profile)              | ドロップダウン リスト ボックスで、使用可能<br>な共通の電話プロファイルのリストから共通の<br>電話プロファイルを選択します。                                                               |
|                                                   | 共通の電話プロファイル設定を確認するには、<br>[詳細の表示(View Details)] リンクをクリック<br>します。                                                                  |
| [コーリングサーチスペース (Calling Search<br>Space)]          | ドロップダウンリストを使用から、コーリング<br>サーチスペースを選択するか、コーリングサー<br>チ スペースをデフォルトの [なし(None)] の<br>ままにします。                                          |
| [AARコーリングサーチスペース (AAR Calling Search Space)]      | ドロップダウンリストから、自動代替ルーティ<br>ング (AAR) を実行したときに使用するデバイ<br>スの適切なコーリング サーチ スペースを選択<br>するか、コーリング サーチ スペースをデフォ<br>ルトの [なし (None)]のままにします。 |
| [メディアリソースグループリスト(Media<br>Resource Group List)]   | 適切なメディア リソース グループ リストを選<br>択します。メディア リソース グループ リスト<br>は、優先順位順に並べられたメディアリソース<br>グループから構成されます。                                     |
|                                                   | [<なし>( <none>)]を選択すると、Cisco Unified<br/>CMはデバイスプールで定義されたメディアリ<br/>ソース グループ リストを使用します。</none>                                     |
| ユーザ保留 MOH 音源(User Hold MOH Audio<br>Source)       | ドロップダウンリストから、ユーザが保留操作<br>を開始したときの保留音(MOH)に使用する<br>オーディオ ソースを選択します。                                                               |
| ネットワーク保留 MOH 音源(Network Hold<br>MOH Audio Source) | ドロップダウンリストから、ネットワークが保<br>留操作を開始したときの MOH に使用するオー<br>ディオ ソースを選択します。                                                               |
| 参照先                                               | ドロップダウン リストから、デバイス プール<br>内の電話とゲートウェイに関連付けられている<br>場所を選択します。                                                                     |

| フィールド                        | 説明                                                                                                    |
|------------------------------|----------------------------------------------------------------------------------------------------|
| [AARグループ(AAR Group)]         | このデバイスの自動代替ルーティング(AAR)<br>グループを選択します。AARグループは、帯域<br>幅不足のためにブロックされるコールをルー<br>ティングするために使用するプレフィックス番<br>号を提供します。AARグループが指定された場<br>合、Cisco Unified CM はデバイス プールまたは<br>回線に関連付けられた AAR グループを使用し<br>ます。 |
| ユーザロケール (User Locale)        | ドロップダウンリストボックスから、CTIポー<br>トに関連付けるユーザロケールを選択します。<br>そのユーザロケールは、言語とフォントを含ん<br>だ、ユーザをサポートする一連の詳細情報を識<br>別します。<br>ユーザロケールが指定されなかった場合、Cisco<br>Unified CM はデバイスプールに関連付けられた<br>ユーザロケールを使用します。          |
| ネットワーク ロケール (Network Locale) | ドロップダウンリストボックスから、CTIポー<br>トに関連付けるネットワークロケールを選択し<br>ます。ネットワークロケールには、特定の地理<br>的領域の電話が使用するトーンと音の周期の定<br>義が含まれます。<br>ネットワークロケールが指定されなかった場<br>合、Cisco Unified CM はデバイス プールに関連<br>付けられたユーザロケールを使用します。  |
| プライバシー                       | プライバシーについては、[プライバシー<br>(Privacy)] ドロップダウンリストボックスで<br>[オン(On)] を選択します。                                                                                                    |
| [オーナー (Owner) ]              | オーナータイプには、[ユーザ(User)]または<br>[匿名(Anonymous)](パブリック/共有スペー<br>ス)を選択します。                                                                                                    |
| [オーナーのユーザID (Owner User ID)] | ドロップダウン リストから、割り当てられた<br>CTI ポート ユーザのユーザ ID を選択します。<br>ユーザ ID は、このデバイスから発信されるす<br>べてのコールの呼詳細レコード (CDR) に記録<br>されます。デバイスにユーザ ID を割り当てる<br>と、ライセンス使用レポートの「未指定のデバ<br>イス」から「ユーザ」にデバイスが移動しま<br>す。     |

ſ

| フィールド                                            | 説明                                                                                                    |
|--------------------------------------------------|----------------------------------------------------------------------------------------------------|
| 回線をまたいで参加                                        | ドロップダウン リスト ボックスから、このデ<br>バイスの [回線をまたいで参加(Join Across<br>Lines)] 機能を有効または無効にするか、ある<br>いは[デフォルト(Default)]を選択してサービ<br>スパラメータ設定を使用します。                                                                                                    |
| [トラステッド リレー ポイントを使用(Use<br>Trusted Relay Point)] | <ul> <li>次の値のいずれかを選択します。</li> <li>「オフ (Off)]: このデバイスで、トラス<br/>テッドリレーポイント (TRP)の使用を<br/>無効にするには、この値を選択します。こ<br/>の設定は、このデバイスに関連付けられて<br/>いる共通デバイス設定の[トラステッドリレーポイントを使用 (Use Trusted Relay<br/>Point)]設定よりも優先されます。</li> <li>On:このデバイスで、TRPの使用をイネー<br/>ブルにする場合にこの値を選択します。こ<br/>の設定は、このデバイスに関連付けられて<br/>いる共通デバイス設定の[トラステッドリレーポイントを使用 (Use Trusted Relay<br/>Point)]設定よりも優先されます。</li> <li>Default:この値を選択した場合、デバイス<br/>はこのデバイスが関連付けられている共通<br/>デバイス設定の[トラステッドリレーポイントを使用 (Use Trusted Relay Point)]設定よりも優先されます。</li> </ul> |

| フィールド                                  | 説明                                                                                                    |
|----------------------------------------|----------------------------------------------------------------------------------------------------|
| [常にプライム回線を使用する(Always Use Prime Line)] | ドロップダウン リスト ボックスから、次のオ<br>プションのいずれかを選択します。                                                                                                    |
|                                        | •[オフ (Off)]:電話がアイドル状態になっ<br>ているときにいずれかの回線でコールを受<br>信すると、電話のユーザは、コールを受信<br>した回線からコールに応答します。                                                                                                 |
|                                        | <ul> <li>「オン (On)]:電話機がアイドル状態(オフフック)になっているときにいずれかの回線でコールを受信すると、このコールにはプライマリ回線が選択されます。他の回線のコールの呼び出し音は鳴り続けます。電話のユーザは、他の回線を選択してこれらのコールに応答する必要があります。</li> </ul>                                |
|                                        | <ul> <li>「デフォルト(Default)]: Cisco Unified<br/>Communications Manager は、Cisco<br/>CallManager サービスをサポートする[常に<br/>プライム回線を使用する(Always Use Prime<br/>Line)]サービス パラメータの設定を使用<br/>します。</li> </ul> |

ſ

| フィールド                                                                  | 説明                                                                                                    |
|------------------------------------------------------------------------|----------------------------------------------------------------------------------------------------|
| [ボイスメッセージには常にプライム回線を使用<br>する(Always Use Prime Line for Voice Message)] | ドロップダウン リスト ボックスから、次のオ<br>プションのいずれかを選択します。                                                                                                    |
|                                                                        | <ul> <li>「オフ (Off)]:電話がアイドル状態の場合、電話のメッセージボタンを押すと、ボイスメッセージが設定されている回線からボイスメッセージシステムに自動的にダイヤルされます。Cisco Unified<br/>Communications Manager は常にボイスメッセージのある最初の回線を選択します。ボイスメッセージが設定されている回線が存在しない場合に電話のユーザが[メッセージ(Messages)]ボタンを押すと、プライマリ回線が使用されます。</li> </ul> |
|                                                                        | •[オン (On)]:電話がアイドル状態の場合<br>に電話のメッセージボタンを押すと、電<br>話のプライマリ回線がボイスメッセージ<br>を受信するアクティブな回線になります。                                                                                                    |
|                                                                        | <ul> <li>「デフォルト(Default)]: Cisco Unified<br/>Communications Manager は、Cisco<br/>CallManager サービスをサポートする[ボイ<br/>スメッセージには常にプライム回線を使用<br/>する(Always Use Prime Line for Voice<br/>Message)]サービス パラメータの設定を<br/>使用します。</li> </ul>                             |
| 位置情報(GeoLocation)                                                      | ドロップダウン リスト ボックスから、地理位<br>置情報を選択します。                                                                                                    |
|                                                                        | このデバイスを地理位置情報に関連付けないこ<br>とを指定する未指定の地理位置情報を選択でき<br>ます。                                                                                                    |
|                                                                        | さらに、[システム (System)]>[地理位置情報<br>の設定 (Geolocation Configuration)]メニュー<br>オプションで設定した地理位置情報も選択でき<br>ます。                                                                                                    |

| フィールド                                                                                    | 説明                                                                                                    |
|------------------------------------------------------------------------------------------|----------------------------------------------------------------------------------------------------|
| プレゼンテーションインジケータを無視(内線<br>コールのみ)(Ignore Presentation Indicators<br>(internal calls only)) | コール単位でコール表示制限を設定する場合<br>に、このチェックボックスをオンにします。こ<br>のチェックボックスをオンにすると、Cisco<br>Unified Communications Manager は内線コールに<br>対して受信したすべての表示制限を無視しま<br>す。<br>この設定は、トランスレーションパターンレ<br>ベルで発信側回線 ID 表示と接続先回線 ID 表示<br>の設定と組み合わせて使用します。これらの設<br>定を組み合わせて使用すれば、コールごとに発<br>信側または接続先の回線表示情報を選択的に表<br>示またはブロックするようにコール表示制限を<br>設定できます。 |
| ハント グループにログイン(Logged into Hunt<br>Group)                                                 | CTIポートをハントリストに追加したら、管理<br>者はこのチェックボックスをオン(またはオ<br>フ)にすることによって、ユーザをログインま<br>たはログアウトさせることができます。<br>ユーザは電話機のソフトキーを使用して、電話<br>機をハントリストにログインまたはログアウト<br>します。                                                                                                    |
| リモートデバイス(Remote Device)                                                                  | このチェックボックスをオンにすると、デバイ<br>スの登録時にバッファを割り当て、SCCPメッ<br>セージを電話機にバンドルします。<br>ヒント この機能はリソースを消費するため、<br>シグナルの遅延が発生している場合<br>にのみ、このチェックボックスをオ<br>ンにしてください。                                                                                                    |

#### [番号表示トランスフォーメーション(Number Presentation Transformation)]

| 表 2 : [この電話からのコールの発信者 ID(Call | er ID For Calls From This Phone) ] |
|-------------------------------|------------------------------------|
|-------------------------------|------------------------------------|

| フィールド                                                      | 説明                                                                                                    |
|------------------------------------------------------------|----------------------------------------------------------------------------------------------------|
| [発呼側トランスフォーメーションCSS (Calling<br>Party Transformation CSS)] | この設定により、デバイスの発信者番号をロー<br>カライズできます。選択した発呼側トランス<br>フォーメーションCSSに、このデバイスに割り<br>当てる発呼側トランスフォーメーションパター<br>ンが含まれていることを確認してください。 |

I

| フィールド                                                                                    | 説明                                                                                                    |
|------------------------------------------------------------------------------------------|----------------------------------------------------------------------------------------------------|
| [デバイスプールの発呼側トランスフォーメー<br>ションCSSを使用(Use Device Pool Calling Party<br>Transformation CSS)] | このデバイスに割り当てられているデバイス<br>プールに設定されている発信側変換CSSを使用<br>する場合は、このチェックボックスをオンにし<br>ます。このチェックボックスを選択しない場<br>合、デバイスは[トランク設定(Trunk<br>Configuration)]ウィンドウで設定した発信側変<br>換CSSを使用します。 |
|                                                                                          |                                                                                                    |

#### 表 3 : [リモート番号 (Remote Number)]

| フィールド                                                                                    | 説明                                                                                                   |
|------------------------------------------------------------------------------------------|----------------------------------------------------------------------------------------------------|
| [発呼側トランスフォーメーションCSS (Calling<br>Party Transformation CSS)]                               | ドロップダウン リスト ボックスから、このデ<br>バイスで受信したコールのリモート着信者番号<br>に適用する、発信側変換パターンを含むコーリ<br>ング サーチ スペース (CSS)を選択します。 |
| [デバイスプールの発呼側トランスフォーメー<br>ションCSSを使用(Use Device Pool Calling Party<br>Transformation CSS)] | リモート通話とリモート接続番号の変換するために、このデバイスが属するデバイスプールで設定されている発呼側トランスフォーメーション CSSを適用するには、このチェックボックスをオンにします。       |

#### 表 4 : [プロトコル固有情報 (Protocol Specific Information)]

| フィールド                                  | 説明                                                                                                    |
|----------------------------------------|----------------------------------------------------------------------------------------------------|
| [BLFプレゼンスグループ (BLF Presence<br>Group)] | ドロップダウン リスト ボックスから、エンド<br>ユーザのビジーランプフィールド (BLF) プレ<br>ゼンスグループを選択します。選択したグルー<br>プは、エンドユーザがモニタ可能な宛先を指定<br>します。                                                             |
|                                        | BLF プレゼンス グループのデフォルト値は [標<br>準のプレゼンス グループ (Standard Presence<br>group)]であり、インストール時に設定されま<br>す。Cisco Unified 管理ページで設定される BLF<br>プレゼンス グループは、ドロップダウン リス<br>ト ボックスにも表示されます。 |

| フィールド                                                | 説明                                                                                                    |
|------------------------------------------------------|----------------------------------------------------------------------------------------------------|
| デバイスのセキュリティプロファイル(Device Security Profile)           | デバイスに適用するセキュリティプロファイル<br>を選択します。                                                                                                    |
|                                                      | Cisco Unified Communications Manager の管理ページで設定されるすべてのデバイスにセキュリティプロファイルを適用する必要があります。                                                                                                    |
| [SUBSCRIBEコーリングサーチスペース(AAR<br>Calling Search Space)] | プレゼンス機能によってサポートされる<br>SUBSCRIBE コーリングサーチスペースは、<br>Cisco Unified Communications Manager がエンド<br>ユーザから発信されたプレゼンス要求をルー<br>ティングする方法を決定します。この設定で<br>は、エンドユーザのプレゼンス(SUBSCRIBE)<br>要求のコール処理サーチスペースと別にコーリ<br>ングサーチ スペースを適用できます。<br>ドロップダウン リストから、エンド ユーザの<br>プレゼンス要求に使用する SUBSCRIBE コーリ<br>ングサーチ スペースを選択します。Cisco<br>Unified CM の管理で設定するすべてのコーリン<br>グサーチスペースが、[SUBSCRIBE コーリン<br>グサーチスペースが、[SUBSCRIBE コーリン<br>グサーチスペース (SUBSCRIBE コーリン<br>グサーチスペース (SUBSCRIBE コーリン<br>グサーチスペース (SUBSCRIBE Calling Search<br>Space)]ドロップダウン リストに表示されま<br>す。<br>ドロップダウン リストから、エンド ユーザ用<br>に別のコーリング サーチスペースを選択しな<br>い場合、SUBSCRIBE コーリングサーチスペー<br>スのデフォルトは[なし (None)]に設定されま<br>す。<br>この目的専用の SUBSCRIBE コーリングサーチ<br>スペースを設定するには、他のコーリングサーチ<br>スペースを設定するには、他のコーリングサーチ |
| 不在ポート (Unattended Port)                              | このデバイスの不在ポートを指示する場合に、<br>このチェックボックスをオンにします。                                                                                                    |

| フィールド                                 | 説明                                                                                                    |
|---------------------------------------|----------------------------------------------------------------------------------------------------|
| [MLPP ドメイン(MLPP Domain)]              | ドロップダウンリストから、このデバイスに関<br>連付ける Multilevel Precedence and Preemption<br>(MLPP) ドメインを選択します。このフィー<br>ルドが空欄にすると、デバイスのMLPPドメイ<br>ンはデバイスプールに対して設定された値から<br>継承されます。デバイス プールに [MLPPドメ<br>イン (MLPP Domain)]の設定がない場合は、<br>このデバイスの MLPPドメインは MLPP Domain<br>Identifier エンタープライズパラメータの設定値<br>から継承されます。<br>MLPPドメインのデフォルト値では [なし<br>(None)]が指定されています。 |
| 機密アクセスモード (Confidential Access Mode)  | <ul> <li>ドロップダウンリストボックスから、機密アクセスレベルモードとして次のいずれかのオプションを選択します。</li> <li>・[固定(Fixed)]:機密アクセスレベル値はコールの完了よりも優先されます。</li> <li>・[可変(Variable)]:コールの完了はCALレベルよりも優先されます。</li> </ul>                                                                                                    |
| 機密アクセスレベル (Confidential Access Level) | ドロップダウン リスト ボックスから、適切な<br>[機密アクセス レベル (Confidential Access<br>Level)]値を選択します。                                                                                                    |

#### 表 5 : [MLPP および機密アクセス レベル情報 (MLPP and Confidential Access Level Information)]

#### 表 6: サイレント情報

I

| フィールド                   | 説明                                                                                                    |
|-------------------------|----------------------------------------------------------------------------------------------------|
| [サイレント(Do Not Disturb)] | リモートデバイスのサイレント機能をイネーブ<br>ルにする場合は、このチェックボックスをオン<br>にします。                                                                                                    |
| DND オプション(DND Option)   | DNDをイネーブルにすると、[コール拒否 (Call<br>Reject)]このオプションは、着信コール情報を<br>ユーザに提示しないようにします。[DND着信<br>呼警告 (DND Incoming Call Alert)]パラメータ<br>の設定に応じて、デバイスはビープを再生する<br>か、コールの点滅通知を表示します。 |

| フィールド                              | 説明                                                                                                    |
|------------------------------------|----------------------------------------------------------------------------------------------------|
| DND 着信呼警告(DND Incoming Call Alert) | DNDの[呼出音オフ(Ringer Off)]オプション<br>または[コール拒否(Call Reject)]オプション<br>を有効にした場合、このパラメータはデバイス<br>でコールを表示する方法を指定します。                                                                                                    |
|                                    | ドロップダウンリストから、次のオプションの<br>いずれかを選択します。                                                                                                    |
|                                    | <ul> <li>[なし(None)]: このオプションは、[共通の電話プロファイル(Common Phone<br/>Profile)]ウィンドウの[DND 着信呼警告<br/>(DND Incoming Call Alert)]設定をこのデバイスで使用するように指定します。</li> </ul>                                                                        |
|                                    | <ul> <li>「無効(Disable)]:このオプションは、<br/>コールを通知するビープ音とフラッシュの<br/>両方を無効にしますが、DNDの[呼出音オ<br/>フ(Ringer Off)]オプションの場合、着信<br/>コール情報が表示されます。[DNDコール<br/>拒否(DND Call Reject)]オプションの場<br/>合、コールアラートが表示されず、デバ<br/>イスに情報が送信されません。</li> </ul> |
|                                    | •[ビープ音のみ(Beep Only)]:着信コール<br>の場合、このオプションによって、デバイ<br>スでビープ音のみが再生されます。                                                                                                    |
|                                    | •[フラッシュのみ(Flash Only)]: このオプ<br>ションを選択した場合、着信コールがある<br>と、デバイスのフラッシュ アラートだけ<br>が表示されます。                                                                                                    |

# H.323 クライアントを設定

#### 手順

**ステップ1** [Cisco Unified CM の管理(Cisco Unified CM Administration)]から、[デバイス(Device)]> [電話 (Phone)]を選択します。

[電話の検索と一覧表示(Find and List Phones)] ウィンドウが表示されます。

- **ステップ2** [新規追加(Add New)] をクリックします。
- ステップ3 [電話のタイプ (Phone Type)]ドロップダウンリストから[H.323 Client]を選択して、[次へ (Next)] をクリックします。

[電話機の設定(Phone Configuration)] ウィンドウが表示されます。

- **ステップ4** [電話の設定(Phone Configuration)]ウィンドウで各フィールドを設定します。フィールドとその 設定オプションの詳細については、「関連項目」の項を参照してください。
- **ステップ5** [保存 (Save)] をクリックします。

#### 関連トピック

H.323 クライアントの設定, (13ページ)

### **H.323** クライアントの設定

## Cisco IP Communicator の設定

Cisco IP Communicator は、ソフトウェアベースのアプリケーションです。ユーザがパーソナルコ ンピュータを電話機として使用し、電話のコールが受信できるようにします。フル装備の Cisco Unified IP Phone と同じ機能を利用できます。Cisco IP Communicator は、Cisco Unified Communications Manager のコール処理システム上で動作し、テレフォニー機能と Voice over IP 機能を提供します。 Cisco Unified CM の管理の [電話の設定 (Phone Configuration)] ウィンドウで、電話デバイスとし て Cisco IP Communicator を設定します。

#### 手順

ステップ1 [Cisco Unified CM の管理(Cisco Unified CM Administration)]から、[デバイス(Device)]>[電話 (Phone)]を選択します。

[電話の検索と一覧表示(Find and List Phones)] ウィンドウが表示されます。

- **ステップ2** [新規追加(Add New)]をクリックします。
- **ステップ3** [電話のタイプ (Phone Type)] ドロップダウン リストから、[Cisco IP Communicator] を選択し、 [次へ (Next)] をクリックします。
- ステップ4 [デバイスプロトコルの選択 (Select the Device Protocol)]ドロップダウンリストから、[SCCP]または[SIP]を選択して、[次へ (Next)]をクリックします。
   [電話の設定 (Phone Configuration)]ウィンドウが表示されます。
- ステップ5 [電話の設定(Phone Configuration)] ウィンドウで次の必須フィールドを設定します。
  - [デバイス名 (Device Name)]: Cisco IP Communicator のデバイスを識別する名前を入力しま す。

- 「デバイスプール(Device Pool)]:この電話機を割り当てるデバイスプールを選択します。
   デバイスプールは、複数のデバイスに共通の特性(地域、日時グループ、ソフトキーテンプレートなど)のセットを定義します。
- 「電話ボタンテンプレート(Phone Button Template)]:該当する電話ボタンテンプレートを 選択します。電話ボタンテンプレートでは、電話機上のボタンを設定し、各ボタンにどの機 能(回線、スピードダイヤルなど)を使用するかを特定します。
- •[オーナーのユーザID (Owner User ID)]:ドロップダウンリストボックスから、割り当てら れた電話ユーザのユーザ ID を選択します。
- [デバイスのセキュリティプロファイル (Device Security Profile)]: デバイスに適用するセキュリティ プロファイルを選択します。

残りのフィールドにデフォルト設定を使用できます。フィールドとその設定オプションの詳細に ついては、オンライン ヘルプを参照してください。

- **ステップ6** [保存 (Save)] をクリックします。
- **ステップ7** [関連付け (Association)]エリアで、[回線 [1] 新規 DN を追加 (Line [1] Add a new DN)]をク リックします。
- ステップ8 [電話番号(Directory Number)]フィールドに、電話機に関連付ける電話番号を入力します
- **ステップ9** [保存 (Save)]をクリックします。